# パラレル変換ボックス BLG-IF2

### 取扱説明書

#### ■概要

BLG-IF2 は、BLG-BC2 シリーズと PLC 等の外部機器との通信方式をシリアル通信からパラレル通信に変換します。 項目「■26 ピンコネクターの接続内容」の入出力信号を利用し、PLC 等の外部機器との接続にご活用ください。 シリアル接続(RS-232C)ではなく、各動作ポード接続で簡易システムの構築が可能となります。 また BLG-IF2 は内部に 4 チャンネルの設定値を保存し、多機能な使用か可能です。この機能は BLG-BC2 の条件に 関係なく電源を投入する事で、BLG-IF2 からの指令で BLG-BC2 の設定値書き換えが自動的に行われます。

### ■動作環境

BLG-BC2の本体バージョンは Ver 2.05 以降を推奨しています。 バージョンの確認方法は、BLG-BC2の取扱説明書を参照してください。

# ■IF1 仕様 (非4チャンネル仕様) にしたいときは

PLC等で設定値の管理も行う場合や、設定値の変更は無く外部とのやり取りを行いたい場合は、4チャンネルの機能を停止する事が可能です。 使用条件によって、BLG-BC2単一の設定を確認変更したい場合や、PLC等での設定データ等を処理する場合は4

チャンネルの機能を無効にしてください。

◆BLG-IF2の4チャンネル機能を停止する手順

- 1. 電源を切ります。
- 本体上部のネジ4箇所を外します。
   ※M2.5 ビットはトツプラビットまたは1番プラスビット
- 3. 本体内部の J3 コネクターを取り外します。
- 4. 外した4箇所のネジを締めます。
- 5. 外部との接続後、電源を入れます。

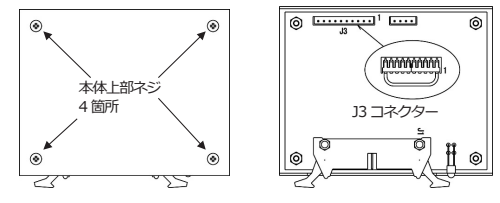

※仕様変更した場合 BLG-IF2 としての機能は使用できなくなります。

再度 BLG-IF2 に変更する場合は、コネクターを挿入する事で元の状態に戻ります。

JP

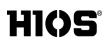

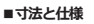

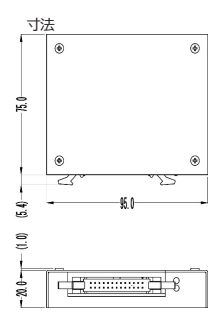

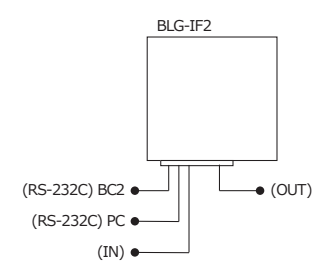

# JP

# ■26 ピンコネクターの接続内容

必ずドライバーを停止してから下記外部信号入力操作を行ってください。

|       | ピン番号 | 信号名          | 内容                      | 条件           |  |
|-------|------|--------------|-------------------------|--------------|--|
|       | 1    | Panel        | BLG-BC2 ボタン操作のロック・アンロック |              |  |
|       | 1    | Operation    | (設定変更の誤操作を防ぎます。)        |              |  |
|       | 2    | Lever        | スタートレバーの操作 ON/OFF       | ON → 操作禁止    |  |
|       | 2    | Operation    | (必要な時だけ動作可能にします。)       |              |  |
| (IN)  | з    | Work Sensor  | ワークセンサーの ON/OFF と連動でドライ | ON → 操作可     |  |
| 入力    |      | Work Scribbi | バーの動作 ON/OFF を連動します。    |              |  |
|       | 5    | COM          | NPN の場合は GND に接続        |              |  |
|       |      | CON          | PNPの場合は+V に接続(8~28V)    |              |  |
|       | 23   | Select1      | BC2用の設定値を外部から変更できます。    | 迎宁中联大学       |  |
|       | 24   | Select2      | (詳細は「接続及び結線 3.」を参照)     | 成之切自元        |  |
|       | 7    | Start        | スタート信号                  |              |  |
|       | 8    | T.UP         | Finish信号(トルクアップ)        | オープンコレクタ     |  |
| (OUT) | 9    | PASS         | 合格信号(エラー検出なし)           | 一出力          |  |
| 出力    | 10   | Fail         | エラー信号(エラー検出あり)          | 35V/100mA まで |  |
|       | 11   | COMP         | 完了信号(設定締結本数の締結完了)       | 対応           |  |
|       | 15   | GND          | GROUND                  |              |  |
| (RS-  | 17   | RXD          | D-SUB9Pの3番端子へ配線         |              |  |
| 232C) | 18   | TXD          | D-SUB9Pの2番端子へ配線         | 付属 D-SUB9P   |  |
| BLG   | 19   | GND          | D-SUB9Pの5番端子へ配線         |              |  |
| (RS-  | 20   | GND          | D-SUB9Pの5番端子へ配線         |              |  |
| 232C) | 21   | RXD          | D-SUB9Pの2番端子へ配線         | 付属 D-SUB9P   |  |
| PC    | 22   | TXD          | D-SUB9Pの3番端子へ配線         |              |  |
| 外部入力  | 25   | +Vcc         | 8~28V                   |              |  |
| 電源    | 26   | -Vcc         | 電源コモン                   |              |  |

JP

# HIOS

## ■付属品

| 付属品       | 個数 | 詳細                                   |
|-----------|----|--------------------------------------|
| D-SUB9 ピン | 2  | BLG-BC2やPLC/PCとの接続時にご使用ください。         |
| コネクターオス側  |    | ※BLG-BC2シリーズとの接続には、別途BLG-BC2用外部入出力ケ  |
|           |    | ーブルをご用意ください。                         |
| 26 ピンケーブル | 1  | PLC 接続時にご使用ください。                     |
| 片側コネクター付き |    | ※PC との接続の場合、別途 RS-232C ストレートケーブルをご用意 |
|           |    | ください。                                |

■接続及び結線

機器に組込みする変換ボックスとなりますので、使用条件に応じ下記対応を行ってください。

- BLG-BC2 シリーズとの接続に、付属のコネクターをBLG-IF2 に取り付けてください。 ご使用条件を基にケーブルの長さ調整及びコネクターの配置を決め、付属の D-SUB9 ピンと 26 ピンケーブ ルを接続してください。
- 2. PLC 等外部装置との接続(使用条件によっては、必要に応じて COM と接続してください)

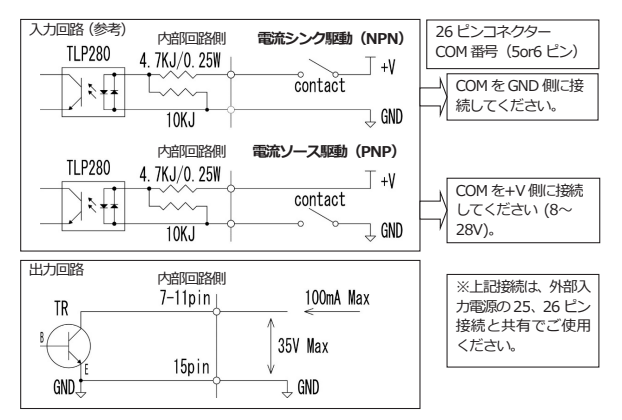

3. BLG-BC2の設定値切替え(外部より入力) <BLG-IF 2からの追加機能>

| ピン番号 | 1チャンネル | 2チャンネル | 3チャンネル | 4チャンネル |
|------|--------|--------|--------|--------|
| 23   | OFF    | ON     | OFF    | ON     |
| 24   | OFF    | OFF    | ON     | ON     |

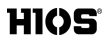

BLG-BC2 用入出カケーブル (別売品: 全長 3m、D-Sub9 ピンメス)

※注意:全接続を行った状態で電源を入れてください。電源を入れたあとでの接続は誤動作する 場合があります。

外部入力で操作する場合は、必ずドライバーを停止状態で操作してください。

# ♦設定と使用方法

この設定内容は、BLG-BC2の設定値を外部から切替え、作業を可能とする機能設定ができます(PLC 等を接続している条件となります)。

BLG-IF2 は、BLG-BC2 の設定値(パルス値・カウント値等)を最大で4パターン保存できます。 設定値については、BLG-BC2 の取扱説明書を参照してください。

## ■設定

PCからBLG-IF2に設定値を書き込みます。

- 1. 専用アプリケーションをウェブサイトからダウンロードし、PC にインストールします。 https://hios.com/support/download/#software ファイル名: Counter\_BC2\_Ch4
  - BLG-IF2 を PC に接続します (電源供給は PLC 時の状態でお願いします。)
  - Counter\_BC2\_Ch4\_Normal.exe を起動します。

     直接 PC へ接続する条件により下記選択をしてください(初期設定は BC2 になっています)。
     アプリケーションの Connection メニューから選択してください。
     3-1. BC2 (電動ドライバー) = PC 接続の場合→ <Driver Connection > を選択

3-2. IF2(インターフェース)=PC 接続の場合→<I/O I/F Connection>を選択

| Counter Display BC2-COM (Driver) |            |     |                       |   |  |  |
|----------------------------------|------------|-----|-----------------------|---|--|--|
| Folder(F)                        | Setting(S) | Cor | nnection(C)           | ) |  |  |
|                                  |            | ~   | Driver Connection(D)  |   |  |  |
| R                                | -2         |     | I/O I/F Connection(I) | J |  |  |

<Connection>の選択によるアプリケーション画面の違い

| I | Counter Display BC2-COM (VO V7 Connection) |                                                                | - O X                            |
|---|--------------------------------------------|----------------------------------------------------------------|----------------------------------|
|   | Folder(F) Setting(S) Connection(C)         |                                                                | アプリケーション画面                       |
|   | BC2-COM                                    | COM5 - ±0% CO                                                  | 3-1. BC2 (電動ドライバー) = PC 接続の場合は表記 |
|   |                                            | Use all function(P)<br>Count(n)                                | が有りません。                          |
|   |                                            | Count pulse(c/C)<br>Work reset timer(t)<br>Rev. count timer(r) | 3-2. IF2 (インターフェース) =PC 接続の場合はこ  |
|   |                                            | System set(d)<br>Over/Short time(U)                            | の部分に□窓が表示されます。                   |
|   |                                            | Operation lock(o)<br>Trq. up ignore time(G)                    | 外部より IF2 のチャンネル操作をした場合にこの窓       |
|   |                                            | Set command                                                    | ヘチャンネル番号が表記されます。                 |
|   |                                            | Clear                                                          |                                  |
|   |                                            | Mar 24                                                         | M MOSter .                       |

# HIOS

 <

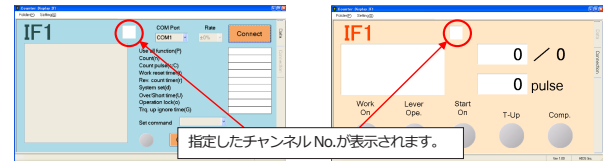

※接続対応機種以外に接続がされた場合は、エラーメッセージがでます。

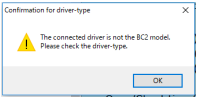

- 5. <Setting>メニューをクリックし、設定画面を表示させます。
- 6. BLG-IF2 へ書き込む内容を設定します。

6-1. 必要なチャンネルに設定値を書き込みます。設定値の詳細は、BLG-BC2 取扱説明書を参照してください。

| No | Setting Term           | Ch 1   | Resu |                                |
|----|------------------------|--------|------|--------------------------------|
| 1  | Count pulse rate(R)    | 0      |      | (R) 許容範囲                       |
| 2  | Use all function(P)    | On     |      | (P) On/Off切替え                  |
| 3  | Count(n)               | 5      |      | (n)カウント数値                      |
| 4  | Count pulse min(c)     | 60     |      | (c) 合否判定の最小しきい値                |
| 5  | Count pulse max(C)     | 120    |      | (C) 合否判定の最大しきい値                |
| 6  | Work reset timer(t)    | 1.0 s  |      | (t) ワークリセット待機時間の設定             |
| 7  | Rev. count timer(r)    | 0.4 s  |      | (r) 逆転カウント時間の設定                |
| 8  | System set(d)          | 03     |      | (d) システムの選択                    |
| 9  | Over/Short time(U)     | 3      |      | <ul><li>(U) エラー検知の選択</li></ul> |
| 10 | Operation lock(o)      | UnLock |      | (o) 操作パネルボタンの有効無効              |
| 11 | Trq. up ignore time(G) | 0.0 s  |      | (C) トルクアップ無効時間の設定              |
|    |                        |        | _    |                                |

- 6-2. 設定値の呼出し・保存
  - <File>メニューをクリックします。
  - <Open>:必要なファイルを呼び出すことができます。
  - <Save>:上書き保存ができます。

<Save As>:新規ファイル作成時に使用します。

6-3. チャンネルにセットした設定値を設定します。

<Port List>から BLG-IF2 が接続された COM ポートを選択▶<Set>ボタンをクリックします。

Ch1 から順次 BLG-IF2 に書き込まれます。

データがないチャンネルを検出すると送信が完了します。

設定値の隣に設定結果か表示されます。NGの場合は接続および < COM Port>を確認してください。

5/6

| Ă E | nvironment Se       | tting f |
|-----|---------------------|---------|
| Fil | e(E)                |         |
|     | Open(Q)             |         |
|     | Seve(S)             |         |
|     | Save As( <u>A</u> ) | rati    |
|     | Exit( <u>&gt;</u> ) | tion    |

| Port List |  |
|-----------|--|
| COM1      |  |
|           |  |
| _         |  |

# HIOS

※パーセント設定の場合のご注意

設定値の管理上計算誤差が発生する場合があります。

例えば、下図 Ch3 の設定値では 80 を設定値として送信しますが、計算誤差が発生するため、実際は81 として設定されます。計算誤差が発生した個所は、ピンク色の背景色で表示されます。

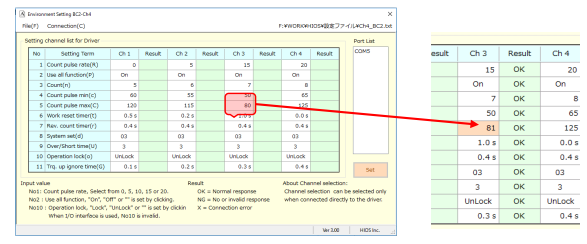

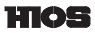

## **Operation Manual**

# Serial-to-Parallel Conversion Box BLG-IF2

### Overview

The BLG-IF2 conversion box is a device that converts signal transmissions from serial communication to parallel communication when an external device such as a PLC is connected to the BLG-BC2 series screwdriver. Use the input/output signals described below in "Details of 26-Pin Connector" when connecting the BLG-IF2 to an external device such as a PLC. The BLG-IF2 makes it easier to design a product assembly line by converting signal transmissions.

### System Requirements

BLG-BC2 firmware: Ver 2.05 or later

Dimensions and Specifications

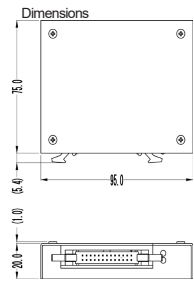

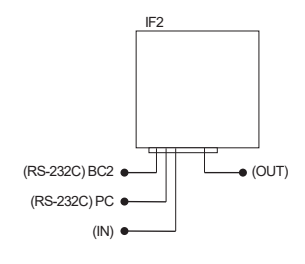

### Details of 26-Pin Connector

(Make sure that the screwdriver is not in use when performing the external signal input operations described below.)

|                  | Pin No. | Signal             | Description                                                                                                    | Conditions                 |  |
|------------------|---------|--------------------|----------------------------------------------------------------------------------------------------|----------------------------|--|
|                  | 1       | Panel<br>Operation | Lock/unlock the button operation of<br>BLG-BC2 F1, F2, and F3 (prevents<br>accidental operation when changing<br>settings) | ON > Disables<br>operation |  |
| (IN)             | 2       | Lever<br>Operation | ON/OFF for start lever operation (enables<br>operation only when necessary)                                                | ON > Disables<br>operation |  |
| Input            | 3       | Work Sensor        | Screwdriver turns ON/OFF in sync with<br>ON/OFF of work sensor                                                             | ON > Enables<br>operation  |  |
|                  | 23      | Select1            | Setting values for the BC2 can be changed                                                                                  |                            |  |
|                  | 24      | Select2            | externally (For details on changing setting values, see section 3 in "Connection and Wiring".)                             | Switches the settings      |  |
|                  | 7       | Start              | Start signal                                                                                                    |                            |  |
|                  | 8       | T.UP               | Finish signal (torque up)                                                                                                  |                            |  |
|                  | 9       | PASS               | Pass signal (no error detected)                                                                                            | Supports up to 35          |  |
| (UUT)            | 10      | Fail               | Error signal (error detected)                                                                                              | V/100 mA open              |  |
| Ouput            | 11      | COMP               | Complete signal (complete fastening the<br>specified number of screws)                                                     | collector output           |  |
|                  | 15      | GND                | GROUND                                                                                                    |                            |  |
| (DS 222C)        | 17      | RXD                | Connect to pin 3 of D-SUB 9P                                                                                               | Lice the supplied          |  |
| (NG-232C)<br>BLC | 18      | TXD                | Connect to pin 2 of D-SUB 9P                                                                                               | D-SLIB 0-pip               |  |
| BLG              | 19      | GND                | Connect to pin 5 of D-SUB 9P                                                                                               | D-30B 9-bill               |  |

# hios

### ET-E011 BLG-IF2-25A-EN

| (RS-232C)<br>PC | 20 | GND  | Connect to pin 5 of D-SUB 9P | l la comunication |
|-----------------|----|------|------------------------------|-------------------|
|                 | 21 | RXD  | Connect to pin 2 of D-SUB 9P | D-SLIB Q-pip      |
|                 | 22 | TXD  | Connect to pin 3 of D-SUB 9P | D-00D 3-pin       |
| External input  | 25 | +Vcc | 8 to 28 V                    |                   |
| power supply    | 26 | -Vcc | Common power supply          |                   |

### Accessories

| Accessories                            | Quantity | Details                                                                                                    |  |  |  |  |
|----------------------------------------|----------|----------------------------------------------------------------------------------------------------|--|--|--|--|
| D-SUB 9-pin connector<br>(male)        | 2        | (Use when connecting to BLG-BC2 series screwdriver.)<br>* Note: To connect to the BLG-BC2 series screwdriver, the<br>BLG-BC2-3010/3012 dedicated BLG-BC2 I/O cable must be<br>purchased separately. |  |  |  |  |
| 26-pin cable with connector on one end |          | (Use when connecting to PLC.)<br>* Note: When connecting to a computer, a commercially available<br>D-SUB 9-pin connector and RS-232C cable (straight cable) must be<br>purchased separately.       |  |  |  |  |

### Connection and Wiring

supplied D-SUB 9-pin and 26-pin cable.

Take the measures describe below depending on the conditions of use.

 Attach the supplied connector to the BLG-IF2 when connecting it to the BLG-BC2 screwdriver.
 Adjust the cable length based on the conditions of use, and connect the IF-1: Connect to 26-pin connector 5 (IF-1: 19) 2 (IF-1: 17) (IF-1: 18) ○ (1-1: 18)

Connect the BLG-IF2 and external device such as PLC (connect to COM if necessary, depending on conditions of use).

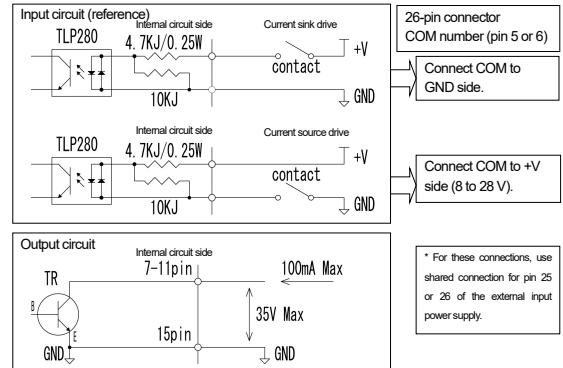

Change the setting values for BC2 (JUKUREN) (external input). << This function is available for the BLG-IF1 and later.

| Pin No. | Channel 1 | Channel 2 | Channel 3 | Channel 4 |
|---------|-----------|-----------|-----------|-----------|
| 23      | OFF       | ON        | OFF       | ON        |
| 24      | OFF       | OFF       | ON        | ON        |

\* Note: Use version V2.05 or later for products that connect to BC2 series screwdrivers.

\* BLG-BC2-3010/3012 dedicated BLG-BC2 I/O cable (purchased separately)

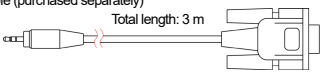

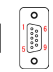

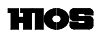

\* Note: Make sure to perform all connections before turning ON the power supply. A malfunction may occur if connection is performed after turning ON the power supply. When performing external input operations, make sure that the screwdriver is not in use.

#### Setting and Usage

The settings described below enable you to simply change the setting values for the BC2 (JUKUREN) externally and use it for work (if connected to PLC). The BLG-IF2 can keep up to 4 patterns of BC2 settings (such as pulse value and count value). For information about setting conditions, refer to documents such as the BC2 operation manual. The conditions are the same.

### Configuring the Settings

Write the setting values from a computer to the IF2. Contact your distributor for application details.

1. Connect the BLG-IF2 to the computer.

Disconnect the RS-232C cable from the PLC, and connect it to the BLG-IF2. (The RS-232C is a straight cable.)

- (Use power from a device such as PLC.)
- 2. Run the "Counter\_BC2\_Ch4\_Normal.exe" file.

Select one of the options below, depending on which device is directly connected to the computer (normally, the default setting is "BC2").

Select the "Connection(C)" tab in the computer application software.

- 1. Select "Driver Connection(D)" when BC2 (screwdriver) is connected to computer
- 2. Select "I/O I/F Connection(I)" when IF2 (interface) is connected to computer

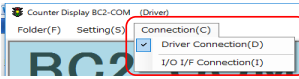

Differences between application software screens displayed, depending on option selected for "Connection(C)"

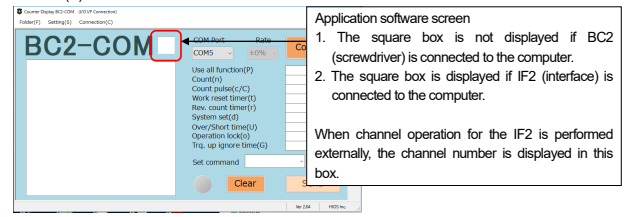

Select the COM port number and click the "Connect" button to establish the communication connection with the computer.

The operation of the setting screen is different from that of the previous application software for BC2. In the BLG-IF2 application software, the setting screen is activated when a BLG-IF2 connection that supports four channels is established, enabling you to configure settings for four channels.

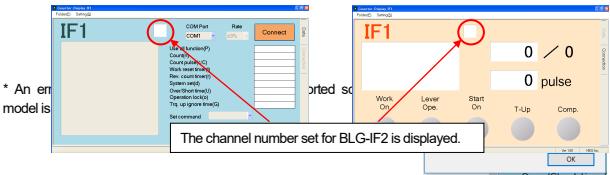

EN

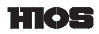

- 5. Select "Setting" to display the setting screen.
- 6. Prepare and write the settings to the BLG-IF2.
  - 6-1. Write the setting values for the number of channels that you want to use.

| No  | Setting Term           | Ch 1   | Rest |
|-----|------------------------|--------|------|
| 1   | Count pulse rate(R)    | 0      |      |
| 2   | Use all function(P)    | On     |      |
| 3   | Count(n)               | 5      |      |
| - 4 | Count pulse min(c)     | 60     |      |
| 5   | Count pulse max(C)     | 120    |      |
| 6   | Work reset timer(t)    | 1.0 s  |      |
| 7   | Rev. count timer(r)    | 0.4 s  |      |
| 8   | System set(d)          | 03     |      |
| 9   | Over/Shorttime(U)      | 3      |      |
| 10  | Operation lock(o)      | UnLock |      |
| 11  | Trq. up ignore time(G) | 0.0 s  |      |

- (R) Select % (0/5/10/15/20)
- (P) Switch ON/OFF
- (n) Count number
- (c) Minimum value of count pulse
- (C) Maximum value of count pulse Set the work reset wait time

Enter numeric values

- (r) Set the reverse count time
- (d) Select system

(t)

- (U) Select error detection
- (o) Select panel setting ON/OFF
- (G) Set the torque up invalid time Enter numeric values

6-2. Open/save the setting values.

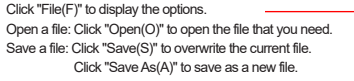

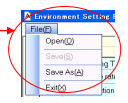

#### 6-3. Write the settings to the BLG-IF2.

After this step, the BLG-IF2 can be linked with an external device. Write the settings that are configured in 6-1.

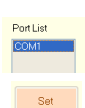

6-4. Open the setting file to use for writing, or set the values directly.

Select the COM port in "Port List", and click the "Set" button, (Select the COM port that is used for the BLG-IF2 connection.)

Writing to the BLG-IF2 starts and is performed sequentially from Channel 1.

Writing ends when a channel with no configured data is detected. (The setting results are displayed next to the setting values). If "NG" is displayed, check the connection or COM settings.

### \* Note on percent setting

Calculation errors may occur with the setting values. For example, in the setting values for Channel 3 shown below, "80" was configured as the setting value, but the actual setting is written as "81" due to a calculation error. A setting with an error is shown in peach color.

| ment Setting \$C2-Ch4                                                                                                    |                                                                                                    |                                                                                                    |                                                                                                    |                                                                                                    |                                                 |                                                                                                    |                                                                                                    |                                                                                                    |                                                                                                    | ×                                                                                                    |                                                                                                    |                                                 |                                                                                                    |                                                                                                    |                                                                                                    |
|----------------------------------------------------------------------------------------------------|----------------------------------------------------------------------------------------------------|----------------------------------------------------------------------------------------------------|----------------------------------------------------------------------------------------------------|----------------------------------------------------------------------------------------------------|-------------------------------------------------|----------------------------------------------------------------------------------------------------|----------------------------------------------------------------------------------------------------|----------------------------------------------------------------------------------------------------|----------------------------------------------------------------------------------------------------|----------------------------------------------------------------------------------------------------|----------------------------------------------------------------------------------------------------|-------------------------------------------------|----------------------------------------------------------------------------------------------------|----------------------------------------------------------------------------------------------------|----------------------------------------------------------------------------------------------------|
| Connection(C)                                                                                                    |                                                                                                    |                                                                                                    |                                                                                                    |                                                                                                    |                                                 |                                                                                                    | F: WORKH                                                                                                    | 0548827                                                                                                    | 74                                                                                                    | UKCH4_DC2.68                                                                                                    |                                                                                                    |                                                 |                                                                                                    |                                                                                                    |                                                                                                    |
| channel list for Driver                                                                                                    |                                                                                                    |                                                                                                    |                                                                                                    |                                                                                                    |                                                 |                                                                                                    |                                                                                                    |                                                                                                    |                                                                                                    | Port List                                                                                                    | 1                                                                                                    |                                                 |                                                                                                    |                                                                                                    |                                                                                                    |
| Setting Term                                                                                                    | Ch 5                                                                                                    | Result                                                                                                    | Ch 2                                                                                                    | Result                                                                                                    | Ch 3                                            | Result                                                                                                    | Ch+                                                                                                    | Result                                                                                                    |                                                                                                    | CONS                                                                                                    |                                                                                                    | _                                               |                                                                                                    |                                                                                                    |                                                                                                    |
| Count pube rete(R)                                                                                                    | 0                                                                                                    |                                                                                                    | 5                                                                                                    |                                                                                                    | 15                                              |                                                                                                    | 20                                                                                                    |                                                                                                    |                                                                                                    |                                                                                                    |                                                                                                    | esult                                           | Ch 3                                                                                                    | Result                                                                                                    | Ch 4                                                                                                    |
| Use all function(P)                                                                                                    | On                                                                                                    |                                                                                                    | On                                                                                                    |                                                                                                    | 01                                              |                                                                                                    | On                                                                                                    |                                                                                                    |                                                                                                    |                                                                                                    |                                                                                                    |                                                 | 15                                                                                                    | OK                                                                                                    | 20                                                                                                    |
| Count(n)                                                                                                    | 5                                                                                                    |                                                                                                    | 6                                                                                                    |                                                                                                    | 2                                               |                                                                                                    | 8                                                                                                    |                                                                                                    |                                                                                                    |                                                                                                    |                                                                                                    |                                                 | 10                                                                                                    |                                                                                                    |                                                                                                    |
| Count pube min(c)                                                                                                    | 60                                                                                                    |                                                                                                    | 55                                                                                                    |                                                                                                    | - 20                                            | •                                                                                                    | 65                                                                                                    |                                                                                                    |                                                                                                    |                                                                                                    |                                                                                                    |                                                 | On                                                                                                    | ок                                                                                                    | On                                                                                                    |
| Count puble max(C)                                                                                                    | 120                                                                                                    |                                                                                                    | 115                                                                                                    |                                                                                                    | 80                                              |                                                                                                    | 125                                                                                                    |                                                                                                    |                                                                                                    |                                                                                                    |                                                                                                    |                                                 | 7                                                                                                    | OK                                                                                                    | 8                                                                                                    |
| Work reset timer(t)                                                                                                    | 0.5 s                                                                                                    |                                                                                                    | 0.2 6                                                                                                    |                                                                                                    | ~                                               | ,                                                                                                    | 0.0 s                                                                                                    |                                                                                                    |                                                                                                    |                                                                                                    |                                                                                                    |                                                 |                                                                                                    | 014                                                                                                    |                                                                                                    |
| Rev. count timer(r)                                                                                                    | 0.4 s                                                                                                    |                                                                                                    | 0.4 s                                                                                                    |                                                                                                    | 0.4 s                                           |                                                                                                    | 0.4 s                                                                                                    |                                                                                                    |                                                                                                    |                                                                                                    |                                                                                                    |                                                 |                                                                                                    | UK                                                                                                    | 65                                                                                                    |
| System set(d)                                                                                                    | 03                                                                                                    |                                                                                                    | 03                                                                                                    |                                                                                                    | 00                                              |                                                                                                    | 00                                                                                                    |                                                                                                    |                                                                                                    |                                                                                                    |                                                                                                    |                                                 | 81                                                                                                    | OK                                                                                                    | 125                                                                                                    |
| Over/Short time(U)                                                                                                    | 3                                                                                                    |                                                                                                    | 3                                                                                                    |                                                                                                    | 3                                               |                                                                                                    | 3                                                                                                    |                                                                                                    |                                                                                                    |                                                                                                    |                                                                                                    |                                                 | 1.0 s                                                                                                    | ок                                                                                                    | 0.0 s                                                                                                    |
| Operation lock(o)                                                                                                    | UnLock                                                                                                    |                                                                                                    | UnLock                                                                                                    |                                                                                                    | UnLock                                          |                                                                                                    | UnLock                                                                                                    |                                                                                                    |                                                                                                    |                                                                                                    |                                                                                                    |                                                 |                                                                                                    | 014                                                                                                    |                                                                                                    |
| Trq. up ignore time(G)                                                                                                    | 0.1 s                                                                                                    |                                                                                                    | 0.2.9                                                                                                    |                                                                                                    | 0.3 s                                           |                                                                                                    | 0.4 s                                                                                                    |                                                                                                    |                                                                                                    | Set                                                                                                    |                                                                                                    |                                                 | 0.45                                                                                                    | UK                                                                                                    | 0.4 5                                                                                                    |
| Insuit volve Nexut About Chernel selection                                                                                                    |                                                                                                    |                                                                                                    |                                                                                                    |                                                                                                    |                                                 |                                                                                                    | ion:                                                                                                    |                                                                                                    |                                                                                                    |                                                                                                    | 03                                                                                                    | OK                                              | 03                                                                                                    |                                                                                                    |                                                                                                    |
| No1: Court pulse rate, Select from 0, 5, 10, 15 or 20. OK = Normal response Channel select<br>No2 - Use all function. "OR" or "I is not building NG = No or invalid response when conservation |                                                                                                    |                                                                                                    |                                                                                                    |                                                                                                    |                                                 |                                                                                                    | election ca                                                                                                    | in be                                                                                                    | selected only                                                                                                    |                                                                                                    |                                                                                                    | 3                                               | OK                                                                                                    | 3                                                                                                    |                                                                                                    |
| No10 : Operation lock, "Lock", "UnLock" or " is set by circlion X = Connection error                                                                                                    |                                                                                                    |                                                                                                    |                                                                                                    |                                                                                                    |                                                 |                                                                                                    |                                                                                                    |                                                                                                    |                                                                                                    | UnLock                                                                                                    | ок                                                                                                    | UnLock                                          |                                                                                                    |                                                                                                    |                                                                                                    |
| when bio intensoe is a                                                                                                    | W0, W010 P                                                                                                    | s invalio.                                                                                                    |                                                                                                    |                                                                                                    |                                                 |                                                                                                    |                                                                                                    | 1 34-200                                                                                                    |                                                                                                    | HICE .                                                                                                    |                                                                                                    |                                                 | 0.3 s                                                                                                    | ОК                                                                                                    | 0.4 s                                                                                                    |
|                                                                                                    | ever toting 952-04<br>Connection(C)<br>dearned toting Team<br>Court guides reter(Th)<br>Use all AutoCourt(F)<br>Court guides reter(Th)<br>Court guides reter(C)<br>Court guides reter(C)<br>Court guides reter(C)<br>Res: Court Street(T)<br>Res: Court Street(T)<br>Court guides reter(C)<br>Court guides reter(C)<br>Court guides reter(C)<br>Court guides reter(C)<br>Court guides reter(C)<br>Court guides reter(C)<br>Dispersion tod(C)<br>This up spress team(C)<br>Court guides reter(C)<br>Street (This of the C)<br>Street (This of the C)<br>Court guides reter(C)<br>Court guides reter(C)<br>Court guides re | watchestp30-4           convention(c)           convention(c)           convention(c)           Convention(c)           Convention(c) | Sentimities (C)         Sentimities (C)           Sentimities (C)         Other Sentimities (C)         Sentimities (C)           Sentimities (C)         Other Sentimities (C)         Sentimities (C)           Sentimities (C)         Other Sentimities (C)         Sentimities (C)           Sentimities (C)         Other Sentimities (C)         Sentimities (C)           Sentimities (C)         Other Sentimities (C)         Sentimities (C)           Sentimities (C)         Other Sentimities (C)         Sentimities (C)           Sentimities (C)         Other Sentimities (C)         Sentimities (C)           Sentimities (C)         Other Sentimities (C)         Sentimities (C)           Sentimities (C)         Other Sentimities (C)         Sentimities (C)           Sentimities (C)         Sentimities (C)         Sentimities (C)           Sentimities (C)         Sentimities (C)         Sentimities (C)           Sentimities (C)         Sentimities (C)         Sentimities (C)           Sentimities (C)         Sentimities (C)         Sentimities (C)           Sentimities (C)         Sentimities (C)         Sentimities (C)           Sentimities (C)         Sentimities (C)         Sentimities (C)           Sentimities (C)         Sentimities (C)         Sentimities (C) | Sensitivity:         Sensitivity:           domain of the origination         Banding of the origination         Banding of the origination           domain of the origination         Banding of the origination         Banding of the origination           domain of the origination         Banding of the origination         Banding of the origination           domain of the origination         Banding of the origination         Banding of the origination           domain of the origination         Banding of the origination         Banding of the origination           domain of the origination         Banding of the origination         Banding of the origination           domain of the origination of the origination         Banding of the origination         Banding of the origination           domain of the origination of the originatio origination of the originatio origination of the ori | Section (2) (2) (2) (2) (2) (2) (2) (2) (2) (2) | Sector         Sector         Sector< | Variable 3004           domain (1)           domain (2)           domain (2) <td< td=""><td>Watering 1000         Sector         Sector         Sector           Sector         Sector         Sector         Sector         Sector           Sector         Sector         Sector         Sector         Sector         Sector           Sector         Sector</td><td>Marting 2013<br/>Cancelling Control Control Contr</td><td>Watership     Production(2)       Statution(2)     Statution(2)       Statution(2)     Statution(2)       Statution(2)</td><td>And the good of the second of the second of</td><td>Anthring SOOL SOOL SOOL SOOL SOOL SOOL SOOL SOO</td><td>Anthring 50 2 X<br/>Contract() PARAMENDER/TY/ALCA/LEXA<br/>denomination of the second of the second of the</td><td>National (1)         X         X           develop(1)         CONDUCTOR (2004) CALOR         Image: Control (2004) CALOR         Image: Control (2004) CALOR           develop(1)         Control (2004) CALOR         Image: Control (2004) CALOR         Image: Control (2004) CALOR         Image: Control (2004) CALOR           develop(1)         Control (2004) CALOR         Image: Control (2004) CALOR         Image: Control (2004) CALOR</td><td>Number         Number         Number           Standard         Standard</td></td<> | Watering 1000         Sector         Sector         Sector           Sector         Sector         Sector         Sector         Sector           Sector         Sector         Sector         Sector         Sector         Sector           Sector         Sector | Marting 2013<br>Cancelling Control Control Contr | Watership     Production(2)       Statution(2)     Statution(2)       Statution(2)     Statution(2)       Statution(2) | And the good of the second of the second of | Anthring SOOL SOOL SOOL SOOL SOOL SOOL SOOL SOO | Anthring 50 2 X<br>Contract() PARAMENDER/TY/ALCA/LEXA<br>denomination of the second of the second of the | National (1)         X         X           develop(1)         CONDUCTOR (2004) CALOR         Image: Control (2004) CALOR         Image: Control (2004) CALOR           develop(1)         Control (2004) CALOR         Image: Control (2004) CALOR         Image: Control (2004) CALOR         Image: Control (2004) CALOR           develop(1)         Control (2004) CALOR         Image: Control (2004) CALOR         Image: Control (2004) CALOR | Number         Number         Number           Standard         Standard |